# 1.1. Volunteer - Hiring - Telugu

#### 1.1.1. Logon - Google Chrome

| Logon                                                    | × +                                   |                    |                      |                   |   |   |   |          |          |       | -           |           | ×    |
|----------------------------------------------------------|---------------------------------------|--------------------|----------------------|-------------------|---|---|---|----------|----------|-------|-------------|-----------|------|
| $\leftarrow$ $\rightarrow$ C $\triangle$ $\oplus$ prdcfr | ms.apcfss.in:44300/sap/bc/ui5_ui5/ui2 | /ushell/shells/aba | ip/FioriLaunchpad.ht | ml?sap-client=350 |   | ☆ | ه | 9 0      | ۹        | x     | <b>a</b> 🔝  | 0         | ÷    |
| Comprehensive<br>Financial<br>Management<br>System       | 0                                     |                    |                      |                   |   |   |   |          |          |       |             |           |      |
|                                                          |                                       | User               |                      |                   |   |   |   |          |          |       |             |           |      |
|                                                          |                                       | Password           |                      |                   |   |   |   |          |          |       |             |           |      |
|                                                          |                                       | Language           | EN - English         |                   | • |   |   |          |          |       |             |           |      |
|                                                          |                                       |                    |                      |                   |   |   |   |          |          |       |             |           |      |
| æ                                                        |                                       |                    | Log On               |                   |   |   |   |          |          |       |             |           |      |
| An Elle                                                  |                                       |                    | Forgot Passv         | vord              |   |   |   |          |          |       |             |           |      |
|                                                          |                                       |                    |                      |                   |   |   |   |          |          |       |             |           |      |
|                                                          |                                       |                    |                      |                   |   |   |   |          |          |       |             |           |      |
|                                                          |                                       |                    |                      |                   |   |   |   |          |          |       |             |           |      |
|                                                          |                                       |                    |                      |                   |   |   |   |          |          |       |             |           |      |
| SAP                                                      |                                       |                    |                      |                   |   |   |   | Copyrigi | nt © 202 | 0 SAP | SE. All rig | hts reser | ved. |

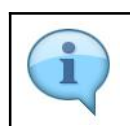

In this video tutorial you will learn about the New Hiring process to onboard the newly recruited employees and provide them with CFMS ID.

## 1.1.2. Logon - Google Chrome

| 🚽 Logon X +                                         |                      |                                     |   |            |          |          |        | -          |           | ×           |
|-----------------------------------------------------|----------------------|-------------------------------------|---|------------|----------|----------|--------|------------|-----------|-------------|
| ← → C ☆ 🔒 prdcfms.apcfss.in:44300/sap/bc/ui5_ui5/ui | 2/ushell/shells/abap | 'FioriLaunchpad.html?sap-client=350 | ☆ | <b>@</b> ( | 9 0      | ۹        | 7      |            | 0         | ) :         |
| Comprehensive<br>Finanda<br>Maagement<br>System     |                      |                                     |   |            |          |          |        | (a))       |           | //<br>1911. |
| A CARLEY WALL                                       | User                 | 14263555                            |   |            |          |          |        |            |           |             |
|                                                     | Password             |                                     |   |            |          |          |        |            |           |             |
|                                                     | Language             | EN - English                        |   |            |          |          |        |            |           |             |
| * 6                                                 |                      |                                     |   |            |          |          |        |            |           |             |
| 金机 一 一 一 一                                          |                      | Log On                              |   |            |          |          |        |            |           |             |
| in Eithertende                                      |                      | Forgot Password                     |   |            |          |          |        |            |           |             |
| 8 Anazi                                             | wathi                |                                     |   |            |          |          |        |            |           |             |
|                                                     |                      |                                     |   |            |          |          |        |            |           |             |
|                                                     |                      |                                     |   |            |          |          |        |            |           |             |
|                                                     |                      |                                     |   |            |          |          |        |            |           |             |
| SAP                                                 |                      |                                     |   |            | Copyrigi | nt © 202 | 20 SAP | SE. All ri | ghts rese | erved.      |

| Step | Action                                   |
|------|------------------------------------------|
| (1)  | The <b>Password</b> field is filled out. |

## 1.1.3. Home - Google Chrome

| Home ×                     | +                                       |                               |                            |                            |                   | -   |   | × |
|----------------------------|-----------------------------------------|-------------------------------|----------------------------|----------------------------|-------------------|-----|---|---|
| → C A Prdcfms.a;           | cfss.in:44300/sap/bc/ui5_ui5/ui2,       | /ushell/shells/abap/FioriLaur | chpad.html?sap-client=350  | 08tsap-language 💁 🟠        | · 💩 🖂 🕐 🤹 🛙       | 🗖 🗖 | • | : |
| 8 549                      |                                         | Н                             | ome $\vee$                 |                            |                   | Q   | P |   |
| Reports Common             | Tasks My Tasks B                        | udget Expenditure             | Biometric/IRIS De          | evice Configuration        | CFMS Hiring Event |     | ~ |   |
| Reports                    |                                         |                               |                            |                            | 2                 |     |   |   |
| [* -<br>* -                |                                         |                               |                            |                            |                   |     |   |   |
| Common Tasks               |                                         |                               |                            |                            |                   |     |   |   |
| Head of Account<br>Display | Budget Estimates<br>View/Publish Budget |                               |                            |                            |                   |     |   |   |
| đ                          |                                         |                               |                            |                            |                   |     |   |   |
| My Tasks                   |                                         |                               |                            |                            |                   |     |   |   |
|                            | DDO Finder                              |                               | Beneficiary Search<br>CFMS | Head of Account<br>Display |                   |     |   |   |

| Step | Action                   |
|------|--------------------------|
| (2)  | Click CFMS Hiring Event. |

## 1.1.4. Home - Google Chrome

| A SAP               |                          | Н                 | ome $\checkmark$   |                    |                 | Q | P |
|---------------------|--------------------------|-------------------|--------------------|--------------------|-----------------|---|---|
| diture Biometric/II | RIS Device Configuration | CFMS Hiring Event | Master Data Report | Pay / Pension Bill | Related Process |   | ~ |
| CFMS Hiring Event   |                          |                   |                    |                    |                 |   |   |
| +                   |                          |                   |                    |                    |                 |   |   |

| Step | Action                   |
|------|--------------------------|
| (3)  | Click CFMS Hiring Event. |

#### 1.1.5. New Joinee Proforma - Google Chrome

| S New Joinee                            | Proforma × +                                  |                              |               |              |   |       |         |    |     | -     |   | × |
|-----------------------------------------|-----------------------------------------------|------------------------------|---------------|--------------|---|-------|---------|----|-----|-------|---|---|
| $\leftrightarrow \   \rightarrow \   G$ | ▲ apfinance.apcfss.in/addE                    | mployeeByDDO.do?eid=14263555 |               |              | ☆ | @2    | . €     | •  | 入   |       |   | : |
|                                         | omprehensive<br>nancial<br>anagement<br>rstem |                              |               |              |   |       |         |    |     |       | ( |   |
| IS HOME PAGE                            | HIRING TILE HOME PAGE                         | LOGOUT                       |               |              |   |       |         |    |     |       |   |   |
|                                         | DDO Name                                      | RAMADEVI TIRUVAIPATI         |               | DDO CFMS ID  |   |       |         |    | 142 | 63555 |   |   |
|                                         |                                               |                              | SELECT THE EN | MPLOYEE TYPE |   |       |         |    |     |       |   |   |
|                                         | Regul                                         | ar Post/ Sachivalaym Post    |               |              |   | Volur | teer Po | st | C   | )     |   |   |
|                                         |                                               |                              |               |              |   |       |         |    |     |       |   |   |
| 4                                       |                                               |                              |               |              |   |       |         |    |     |       |   | • |

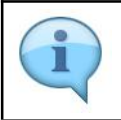

New Hiring requests are now being processed by the concerned S.T.O. Once the S.T.O approves, the CFMS ID will be generated.

## 1.1.6. New Joinee Proforma - Google Chrome

| New Joinee                              | Proforma × +                                                                           |                              |                      |   |            |          |     |     | -     |             | ×   |
|-----------------------------------------|----------------------------------------------------------------------------------------|------------------------------|----------------------|---|------------|----------|-----|-----|-------|-------------|-----|
| $\leftrightarrow \   \rightarrow \   G$ | ▲ apfinance.apcfss.in/addE                                                             | mployeeByDDO.do?eid=14263555 |                      | ☆ | <b>P</b> 2 | . (      | )   | 天   |       | <u>1</u> (m | ) : |
|                                         | omprehensive<br>nancial<br>anagement<br>rstem<br>• • • • • • • • • • • • • • • • • • • |                              |                      |   |            |          |     |     |       |             |     |
| S HOME PAGE                             | HIRING TILE HOME PAGE                                                                  | LOGOUT                       |                      |   |            |          |     |     |       |             |     |
|                                         | DDO Name                                                                               | RAMADEVI TIRUVAIPATI         | DDO CFMS ID          |   |            |          |     | 142 | 63555 |             |     |
|                                         |                                                                                        | SELEC                        | IT THE EMPLOYEE TYPE |   |            |          |     |     |       |             |     |
|                                         | Regul                                                                                  | ar Post/ Sachivalaym Post    |                      |   | Volur      | nteer Pe | ost | C   | )     |             |     |
|                                         |                                                                                        |                              |                      |   |            |          |     |     |       |             |     |
| 4                                       |                                                                                        |                              |                      |   |            |          |     |     |       |             | •   |

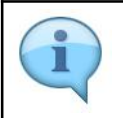

Please select Volunteer Post by clicking on the button provided.

#### 1.1.7. New Joinee Proforma - Google Chrome

| w Joinee Proforma                                  | × +                  |                               |                        |   |      |                 |      |   |      | _    | C  |
|----------------------------------------------------|----------------------|-------------------------------|------------------------|---|------|-----------------|------|---|------|------|----|
| C 🏠 🔒 apf                                          | inance.apcfss.in/add | EmployeeByDDO.do?eid=14263555 |                        | ☆ | @P_2 | ${igsidential}$ | 0    | - | ۶    |      | si |
| Comprehensive<br>Financial<br>Management<br>System |                      |                               |                        |   |      |                 |      |   |      |      |    |
| PAGE HIRING                                        | TILE HOME PAGE       | LOGOUT                        |                        |   |      |                 |      |   |      |      |    |
| DDO Name                                           |                      | RAMADEVI TIRUVAIPATI          | DDO CFMS ID            |   |      |                 |      |   | 1426 | 3555 |    |
|                                                    |                      | SEI                           | LECT THE EMPLOYEE TYPE |   |      |                 |      |   |      |      |    |
|                                                    | Regu                 | lar Post/ Sachivalaym Post    |                        |   | Volu | nteer           | Post |   | Q    |      |    |
|                                                    |                      |                               |                        |   |      |                 |      |   |      | 4    |    |
|                                                    |                      |                               |                        |   |      |                 |      |   |      |      |    |
|                                                    |                      |                               |                        |   |      |                 |      |   |      |      |    |
|                                                    |                      |                               |                        |   |      |                 |      |   |      |      |    |
|                                                    |                      |                               |                        |   |      |                 |      |   |      |      |    |
|                                                    |                      |                               |                        |   |      |                 |      |   |      |      |    |
|                                                    |                      |                               |                        |   |      |                 |      |   |      |      |    |
|                                                    |                      |                               |                        |   |      |                 |      |   |      |      |    |

| Step | Action  |
|------|---------|
| (4)  | Click . |

#### 1.1.8. New Volunteer Joinee Proforma - Google Chrome

| New Volunteer Joinee Proforma                   | +                                       |               |         |                                                                                                    |           |      |             | -          |                       | ×    |
|-------------------------------------------------|-----------------------------------------|---------------|---------|----------------------------------------------------------------------------------------------------|-----------|------|-------------|------------|-----------------------|------|
| ← → C ☆ 🔒 apfinance.ap                          | fss.in/addVolunteerByDDO                | l.do          |         |                                                                                                    | ☆ 🍖 🖂     | 0    | <b>3</b> J. |            | 1 0                   |      |
| omprehensive<br>inancial<br>lanagement<br>ystem |                                         |               |         |                                                                                                    |           |      | (           |            | <b>FINA</b><br>GOVERN |      |
| W EMPLOYEE JOINING PROFORMA                     | UNDER PROCESS                           | REJECTED LIST |         | IST PROFORMAS NOT MAPPED TO ST                                                                                          | O LOGOUT  | Ċ.   |             |            |                       |      |
| DDO Name                                        | RAMADEVI TIR                            | UVAIPATI      |         | DDO CFMS ID                                                                                                    | 14263555  |      |             |            |                       |      |
| VOLU                                            | INTEER EMPLO                            | YEE PROFO     | ORMA ON | REQUEST FOR NEW HRMS                                                                                                    | 5 ID/ CFM | S ID | •           | fields are | e mandat              | tory |
| Title: *                                        | SELECT<br>Ms<br>Mrs<br>Mr<br>Prof<br>Dr |               | ×       | irst Name: *<br>as per Service Register of the Employee)<br>Surname Name: *<br>as per Service Register of the Employee) |           |      |             |            |                       |      |
| Father Name : *                                 |                                         |               |         | Date of Birth: *<br>DD/MM/YYYY)                                                                                         |           |      |             |            |                       |      |
| Gender : *                                      | SELECT                                  |               | •       | Date of Joining : *<br>DD/MM/YYYY)                                                                                      |           |      |             |            |                       |      |
| Marital Status : *                              | SELECT                                  |               | •       | f Married, Spouse Name :                                                                                                |           |      |             |            |                       |      |
| DDO Code : *                                    | SELECT                                  |               | •       | Jnit/ Office Name : *                                                                                                   | SELECT    |      |             |            |                       | •    |

i

While entering the Date of Joining please ensure that the selected position is vacant from the given date. In case the selected position is not vacant from the date of joining of the employee the request will be rejected.

## 1.1.9. New Volunteer Joinee Proforma - Google Chrome

| S New Volunteer Joinee Proforma                | +                                       |                                      |                                                                                                    |          |     | -          |        | ×     |
|------------------------------------------------|-----------------------------------------|--------------------------------------|----------------------------------------------------------------------------------------------------|----------|-----|------------|--------|-------|
| ← → C ☆ 🔒 apfinance.ap                         | fss.in/addVolunteerByDDO.do             |                                      |                                                                                                    | ☆ 🍖 🖂    | 0   |            | 3 0    | ) :   |
| omprehensive<br>nancial<br>lanagement<br>ystem |                                         |                                      |                                                                                                    |          |     |            | GOVER  | NCI   |
| W EMPLOYEE JOINING PROFORMA                    | UNDER PROCESS REJECT                    | ED LIST CONFIRMED LIST               | PROFORMAS NOT MAPPED TO STO                                                                           | LOGOUT   |     |            |        |       |
| DDO Name                                       | RAMADEVI TIRUVAIPAT                     | DDC                                  | CFMS ID                                                                                               | 14263555 |     |            |        | _     |
| VOLU                                           | INTEER EMPLOYEE F                       | PROFORMA ON RE                       | QUEST FOR NEW HRMS                                                                                    | ID/ CFM  | SID | * fields a | e mand | atory |
| Title: *                                       | SELECT<br>Ms<br>Mrs<br>Mr<br>Prof<br>Dr | ▲ First<br>(as p<br>(as p)<br>(as p) | Name: *<br>r Service Register of the Employee)<br>name Name: *<br>r Service Register of the Employee) |          |     |            |        |       |
| Father Name : *                                |                                         | Date<br>(DD/I                        | e of Birth: *<br>MM/YYYY)                                                                             |          |     |            |        |       |
| Gender : *                                     | SELECT                                  | v Date<br>(DD/r                      | e of Joining : *<br>MM/YYYY)                                                                          |          |     |            |        |       |
| Marital Status : *                             | SELECT                                  | • If Ma                              | arried, Spouse Name :                                                                                 |          |     | 3          |        |       |
| DDO Code : *                                   | SELECT                                  | • Unit                               | / Office Name : *                                                                                     | SELECT   |     |            |        | •     |

| Step | Action                                                        |
|------|---------------------------------------------------------------|
| (5)  | The <b>Date of Joining : * (DD/MM/YYYY)</b> field is cleared. |

#### 1.1.10. New Volunteer Joinee Proforma - Google Chrome

| S New Volunteer Joinee Proforma                                                   | +                                       |               |           |                                                                                                    |           |          |      |   | -          |        | ×       |
|-----------------------------------------------------------------------------------|-----------------------------------------|---------------|-----------|----------------------------------------------------------------------------------------------------|-----------|----------|------|---|------------|--------|---------|
| $\leftrightarrow$ $\rightarrow$ C $\triangle$ $\stackrel{\text{apfinance.apc}}{}$ | fss.in/addVolunteerByDD                 | O.do          |           |                                                                                                    | 4         | • 🍖 🛡    | 0    | - | X 🖬        | 2      | m :     |
| omprehensive<br>nancial<br>anagement<br>ystem<br>1 · Strategie                    |                                         |               |           |                                                                                                    |           |          |      |   |            | FIN    |         |
| W EMPLOYEE JOINING PROFORMA                                                       | UNDER PROCESS                           | REJECTED LIST | CONFIRMED | LIST PROFORMAS NOT MAPP                                                                                                  | ED TO STO | LOGOUT   |      |   |            |        |         |
| DDO Name                                                                          | RAMADEVI TI                             | RUVAIPATI     |           | DDO CFMS ID                                                                                                    |           | 14263555 |      |   |            |        |         |
| VOLU                                                                              | INTEER EMPLO                            | OYEE PROFC    | ORMA ON   | REQUEST FOR NEW                                                                                                    | HRMS I    | D/ CFM   | s ID |   | * fields a | re mar | ndatory |
| Title: *                                                                          | SELECT<br>Ms<br>Mrs<br>Mr<br>Prof<br>Dr |               | *         | First Name: *<br>(as per Service Register of the Employee<br>Surname Name: *<br>(as per Service Register of the Employee | )         |          |      |   |            |        |         |
| Father Name : *                                                                   |                                         |               |           | Date of Birth: *<br>(DD/MM/YYYY)                                                                                         |           |          |      |   |            |        |         |
| Gender : *                                                                        | SELECT                                  |               | ¥         | Date of Joining : *<br>(DD/MM/YYYY)                                                                                      |           |          |      |   |            |        |         |
| Marital Status : *                                                                | SELECT                                  |               | •         | If Married, Spouse Name :                                                                                                |           |          |      |   |            |        |         |
| DDO Code : *                                                                      | SELECT                                  |               | ×         | Unit/ Office Name :*                                                                                                    |           | SELECT   |      |   |            |        | ¥       |

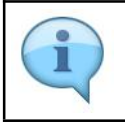

After entering all the mandatory fields and clicking on the "Submit" button, the request will be submitted to S.T.O

#### 1.1.11. New Volunteer Joinee Proforma - Google Chrome

| nteer | r Joinee Proforma 🗙 🕂                                  |                                             |               |           |                                                                                 |                                                                                                    |                                     |                  |              |       |   |      | -    |   |
|-------|--------------------------------------------------------|---------------------------------------------|---------------|-----------|---------------------------------------------------------------------------------|----------------------------------------------------------------------------------------------------|-------------------------------------|------------------|--------------|-------|---|------|------|---|
| Ĺ     | apfinance.apcfss.in/addVolunteerB                      | yDDO.do                                     |               |           |                                                                                 |                                                                                                    | ☆                                   |                  |              | 0     | - | 入    |      | ń |
|       | Comprehensive<br>Financial<br>Management<br>System     |                                             |               |           |                                                                                 |                                                                                                    |                                     |                  |              |       |   |      |      |   |
|       | NEW EMPLOYEE JOINING PROFORMA                          | UNDER PROCESS F                             | REJECTED LIST | CONFIRMED | LIST                                                                            | PROFOR                                                                                                    | MAS NO                              | T MAI            | PPED         | TO ST | ю | LOG  | OUT  |   |
|       | DDO Name                                               | RAG DEVI TIR                                | UVAIPATI      |           | DDO 0                                                                           | CFMS ID                                                                                                    |                                     |                  |              |       |   | 1426 | 3555 |   |
|       |                                                        |                                             |               |           |                                                                                 |                                                                                                    |                                     |                  |              |       |   |      |      |   |
|       | Title:*                                                | SELECT<br>Ms<br>Mrs<br>Mr<br>Prof<br>Dr     |               | *         | First N<br>(as per<br>Surnal<br>(as per                                         | Vame: *<br>Service Regi<br>me Name:<br>Service Regi                                                                   | ster of the H<br>•<br>ster of the H | Employ<br>Employ | yee)<br>yee) |       |   |      |      |   |
|       | Title: * Father Name : *                               | SELECT<br>Ms<br>Mrs<br>Mr<br>Prof<br>Dr     |               | Ĵ         | First N<br>(as per<br>Surnal<br>(as per                                         | Name: *<br>Service Regi<br>me Name:<br>Service Regi                                                                   | ster of the l                       | Employ<br>Employ | yee)<br>yee) |       |   |      |      |   |
|       | Title: * Father Name : * Gender : *                    | SELECT<br>Mrs<br>Mr Prof<br>Dr<br>SELECT    |               | ×         | First N<br>(as per<br>Surnai<br>(as per<br>Date o<br>(DD/M)<br>Date o           | lame: *<br>Service Regi<br>me Name:<br>Service Regi<br>of Birth: *<br>MYYYY)<br>of Joining :<br>MYYYY)                | ster of the l                       | Employ           | yee)<br>yee) |       |   |      |      |   |
|       | Title: * Father Name : * Gender : * Marital Status : * | SELECT<br>Ms<br>Mrs<br>Prof<br>Dr<br>SELECT |               | ×         | First N<br>(as per<br>Surnai<br>(as per<br>Date o<br>(DD/M)<br>Date o<br>(DD/M) | Name: *<br>Service Regi<br>me Name:<br>Service Regi<br>of Birth: *<br>MYYYY)<br>of Joining :<br>MYYYY)<br>ried, Spou: | ster of the l                       | Employ           | yee)<br>yee) |       |   |      |      |   |

| Step | Action               |
|------|----------------------|
| (6)  | Click UNDER PROCESS. |

#### 1.1.12. DDO REPORT - Google Chrome

| O DE              | DO REPORT      | × +                                                |                  |                       |                     |          |                   |                  |                 | -             |              | ×      |
|-------------------|----------------|----------------------------------------------------|------------------|-----------------------|---------------------|----------|-------------------|------------------|-----------------|---------------|--------------|--------|
| $\leftrightarrow$ | ⇒ C ∆          | apfinance.apcfss.ir                                | n/addVolunteerBy | DDO.do?status=pending | gListForDDO         |          |                   | \$               | 🍖 🖂 🖸           | 🥱 🗷 🔳         | <b>N</b> (10 |        |
| Smart             |                | Comprehensive<br>Financial<br>Management<br>System |                  |                       |                     |          |                   |                  |                 |               |              | (      |
| оме               | PAGE N         | IEW EMPLOYEE JOININ                                | G PROFORMA       | UNDER PROCESS         | REJECTED LIST       | CON      | FIRMED LIST       | PROFORMAS NOT    | MAPPED TO S     | TO LOGOUT     |              |        |
|                   |                | DDO Name                                           | RAMA             | DEVI TIRUVAIPATI      |                     |          | DDO CFMS ID       |                  | 14263555        |               |              |        |
| SI.<br>no.        | Action         | Status                                             | DDO Code         | ORG Uni               | t Name              |          | Designation       | Secretariat Name | Cluster<br>Name | Employee Nam  | e Tic        | cket   |
| Show              | 25             | • entries                                          |                  | 1                     |                     |          | 1                 |                  |                 |               | Search       | :h:    |
| no.               | Action         | Status                                             | DDO Code         | ORG Uni               | it Name             |          | Designation       | Secretariat Name | Name            | Employee Nam  | e Tic        | cket N |
|                   | Edit           | at DDO                                             | 10162202035      | GANNEV                | AKIPALLI GRAMAPANCH | ATAI     | village volunteer | GENNEVARIPALLI-2 | C46             | JINKA KALYANI |              | кеq    |
| 2                 | Edit           | Pending<br>at DDO                                  | 10162202035      | GANNEV                | ARIPALLI GRAMAPANCH | AYAT     | Village Volunteer | GENNEVARIPALLI   | C26             | TALARI RAVI   |              | Req    |
| 3                 | Edit           | Pending<br>at DDO                                  | 10162202035      | GANNEV                | ARIPALLI GRAMAPANCH | AYAT     | Village Volunteer | GENNEVARIPALLI-2 | C30             | VADDE NAGARJ  | JNA          | Req    |
| 4                 | Edit           | Pending<br>at DDO                                  | 10162202035      | GANNEV                | ARIPALLI GRAMAPANCH | AYAT     | Village Volunteer | GENNEVARIPALLI-3 | C12             | VALLEPU SHILP | ¥            | Req    |
| howin             | ng 1 to 4 of 4 | 4 entries                                          |                  |                       |                     | Previous | s 1 Next          |                  |                 |               |              |        |

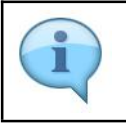

In "UNDER PROCESS" tab the details of the employees whose requests are in process are available.

#### 1.1.13. DDO REPORT - Google Chrome

|            | ×                | +                     |                         |                  |                 |                     |                                   | -            | Ш             |
|------------|------------------|-----------------------|-------------------------|------------------|-----------------|---------------------|-----------------------------------|--------------|---------------|
| · > C (    | ት 🔒 apfinance.ap | cfss.in/addVolunteerB | yDDO.do?status=pendingl | istForDDO        |                 |                     | 🕸 🍖 🖂 🕐                           | 🤧 🗷 🔳        | <b>1</b>      |
|            |                  |                       |                         |                  |                 |                     | FIN                               | ANCE DEPA    | RTMEN         |
| OFORMA L   | UNDER PROCESS    | REJECTED LIST         | CONFIRMED LIST F        | ROFORMASNOT      | IAPPED TO ST    | O LOGOUT            |                                   |              |               |
| RAMADE     | VI TIRUVAIPATI   | 6                     | DDO CFMS ID             |                  | 14263555        |                     |                                   |              |               |
| DO Code    | ORG Uni          | t Name                | Designation             | Secretariat Name | Cluster<br>Name | Si<br>Employee Name | earch:<br>Ticket No./ Request No. | Aadhar No.   | Mobile<br>No. |
| 0162202035 | GANNEVA          | ARIPALLI GRAMAPANCHA  | AYAT Village Volunteer  | GENNEVARIPALLI-2 | C46             | JINKA KALYANI       | Request No. 8400                  | 768124027829 |               |
| 0162202035 | GANNEV           | ARIPALLI GRAMAPANCHA  | VIIIage Volunteer       | GENNEVARIPALLI   | C26             | TALARI RAVI         | Request No. 8400                  | 797210646617 |               |
| 0162202035 | GANNEVA          | ARIPALLI GRAMAPANCHA  | Village Volunteer       | GENNEVARIPALLI-2 | C30             | VADDE NAGARJUNA     | Request No. 8400                  | 908147340315 | •             |
|            |                  |                       |                         |                  |                 |                     |                                   |              |               |

| Step | Action               |
|------|----------------------|
| (7)  | Click REJECTED LIST. |

## 1.1.14. DDO REPORT - Google Chrome

| O DDO REPOR                                   | т × +                                              |                        |                           |                     |               |           |       | -    | ×     |
|-----------------------------------------------|----------------------------------------------------|------------------------|---------------------------|---------------------|---------------|-----------|-------|------|-------|
| $\leftrightarrow \  \   \rightarrow \  \   G$ | ☆ apfinance.apcfss.in                              | /addVolunteerByDDO.do? | status=rejectedListForDDO |                     | \$            | 🝖 🛡 🕻     | -     |      | <br>: |
| Smart · Trans                                 | Comprehensive<br>Financial<br>Management<br>System |                        |                           |                     |               |           |       |      | (     |
| HOME PAGE                                     | NEW EMPLOYEE JOININ                                | G PROFORMA UNDE        | R PROCESS REJECTED        | LIST CONFIRMED LIST | PROFORMAS NOT | MAPPED TO | TO LO | GOUT |       |
|                                               | DDO Name                                           | RAMADEVI TIR           | UVAIPATI                  | DDO CFMS IE         | 0             | 14263555  |       |      |       |
|                                               |                                                    |                        |                           | No data found       |               |           |       |      |       |
|                                               |                                                    |                        |                           |                     |               |           |       |      |       |
|                                               |                                                    |                        |                           |                     |               |           |       |      |       |
|                                               |                                                    |                        |                           |                     |               |           |       |      |       |
|                                               |                                                    |                        |                           |                     |               |           |       |      |       |
|                                               |                                                    |                        |                           |                     |               |           |       |      |       |
|                                               |                                                    |                        |                           |                     |               |           |       |      |       |
|                                               |                                                    |                        |                           |                     |               |           |       |      |       |
|                                               |                                                    |                        |                           |                     |               |           |       |      |       |
|                                               |                                                    |                        |                           |                     |               |           |       |      |       |
|                                               |                                                    |                        |                           |                     |               |           |       |      |       |
|                                               |                                                    |                        |                           |                     |               |           |       |      |       |

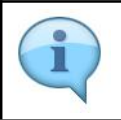

In "REJECTED LIST" tab you can find the details of the employees whose details are rejected and also the reason for rejection.

## 1.1.15. DDO REPORT - Google Chrome

|                                               |                                                    |                   |                       |               |                |               |          |      |   |      |     |   | _ |
|-----------------------------------------------|----------------------------------------------------|-------------------|-----------------------|---------------|----------------|---------------|----------|------|---|------|-----|---|---|
| O DDO REPOR                                   | т × +                                              |                   |                       |               |                |               |          |      |   |      | -   |   | × |
| $\leftrightarrow \  \   \rightarrow \  \   G$ | ☆ apfinance.apcfss.ir                              | n/addVolunteerByD | DO.do?status=rejected | dListForDDO   |                | \$            | <b>e</b> | 0    | ۹ | 7    | . 🖪 | • | : |
|                                               | Comprehensive<br>Financial<br>Management<br>System |                   |                       |               |                |               |          |      |   |      |     |   | ( |
| HOME PAGE                                     | NEW EMPLOYEE JOININ                                | IG PROFORMA       | UNDER PROCESS         | REJECTED LIST | CONFIRMED LIST | PROFORMAS NOT | MAPPED   | TO S | ю | LOGO | оит |   |   |
|                                               | DDO Name                                           | RAMAD             | DEVI TIRUVAIPATI      |               |                | 0             | 142635   | 55   |   |      |     |   |   |
|                                               |                                                    |                   |                       |               | No data found  |               |          |      |   |      |     |   |   |
|                                               |                                                    |                   |                       |               |                |               |          |      |   |      |     |   |   |
|                                               |                                                    |                   |                       |               |                |               |          |      |   |      |     |   |   |
|                                               |                                                    |                   |                       |               |                |               |          |      |   |      |     |   |   |
|                                               |                                                    |                   |                       |               |                |               |          |      |   |      |     |   |   |
|                                               |                                                    |                   |                       |               |                |               |          |      |   |      |     |   |   |
|                                               |                                                    |                   |                       |               |                |               |          |      |   |      |     |   |   |
|                                               |                                                    |                   |                       |               |                |               |          |      |   |      |     |   |   |
|                                               |                                                    |                   |                       |               |                |               |          |      |   |      |     |   |   |
|                                               |                                                    |                   |                       |               |                |               |          |      |   |      |     |   |   |
|                                               |                                                    |                   |                       |               |                |               |          |      |   |      |     |   |   |
|                                               |                                                    |                   |                       |               |                |               |          |      |   |      |     |   |   |
|                                               |                                                    |                   |                       |               |                |               |          |      |   |      |     |   |   |
| 4                                             |                                                    |                   |                       |               |                |               |          |      |   |      |     |   |   |

| Step | Action                |
|------|-----------------------|
| (8)  | Click CONFIRMED LIST. |

## 1.1.16. DDO REPORT - Google Chrome

| ) DDO REP                                            | ORT                                                                                                | × +                                                                                                    |                                                                                                    |                                                                                                    |                                                                                                    |                                                                                                    |                                                                                                    |         |                                                                   |                                                                                 |                                                                              | L                                                          | 1                                                     |
|------------------------------------------------------|----------------------------------------------------------------------------------------------------|----------------------------------------------------------------------------------------------------|----------------------------------------------------------------------------------------------------|----------------------------------------------------------------------------------------------------|----------------------------------------------------------------------------------------------------|----------------------------------------------------------------------------------------------------|----------------------------------------------------------------------------------------------------|---------|-------------------------------------------------------------------|---------------------------------------------------------------------------------|------------------------------------------------------------------------------|------------------------------------------------------------|-------------------------------------------------------|
| $\rightarrow$ C                                      | 🖒 🔒 apfir                                                                                          | ance.apcfss.in/a                                                                                                    | ddVolunteerByDDO.do                                                                                                    | ?status=confirmedListFor                                                                                                    | DDO                                                                                                    |                                                                                                    |                                                                                                    | ☆       | <b>e</b> 🖂                                                        | 0 🤋                                                                             | <b>F</b>                                                                     | 2                                                          | m                                                     |
| Transpar                                             | Comprehensive<br>Financial<br>Management<br>System                                                 |                                                                                                    |                                                                                                    |                                                                                                    |                                                                                                    |                                                                                                    |                                                                                                    |         |                                                                   |                                                                                 |                                                                              |                                                            |                                                       |
| GE N                                                 | EW EMPLOYEE                                                                                        | JOINING PROF                                                                                                    | ORMA UNDER PR                                                                                                    | OCESS REJECTED                                                                                                    | LIST CON                                                                                                    | FIRMED LIST                                                                                                    | PROFORMAS N                                                                                                    | OT MAPP | ED TO ST                                                          | o Log                                                                           | оит                                                                          |                                                            |                                                       |
|                                                      | DDO Name                                                                                           |                                                                                                    | RAMADEVI TIRUVAI                                                                                                    | PATI                                                                                                    |                                                                                                    | DDO CFMS ID                                                                                                    |                                                                                                    | 1426    | 3555                                                              |                                                                                 |                                                                              |                                                            |                                                       |
|                                                      |                                                                                                    |                                                                                                    |                                                                                                    |                                                                                                    |                                                                                                    |                                                                                                    |                                                                                                    |         |                                                                   |                                                                                 | UDM                                                                          |                                                            |                                                       |
| tion                                                 | DDO Code                                                                                           | ORG Unit<br>Name                                                                                                    | Designation                                                                                                    | Secretariat Name                                                                                                    | Cluster<br>Name                                                                                                 | Employee Na                                                                                                    | me                                                                                                    |         | Ticket No<br>No.                                                  | J Request                                                                       | HRMS<br>ID<br>(7-Digi                                                        | CFM                                                        | IS II                                                 |
| tion<br>Edit                                         | DDO Code<br>10162202035                                                                            | ORG Unit<br>Name                                                                                                    | Designation<br>Village Volunteer                                                                                                    | Secretariat Name                                                                                                    | Cluster<br>Name<br>C25                                                                                          | Employee Na                                                                                                    | me<br>UPRASAD REDDY                                                                                                    |         | Ticket No<br>No.<br>Request                                       | ./ Request<br>: No. 197990                                                      | HRMS<br>ID<br>(7-Digi                                                        | CFM<br>(8-Dig                                              | IS II<br>pit)<br>i87(                                 |
| ion<br>Edit<br>Edit                                  | DDO Code<br>10162202035<br>10162202035                                                             | ORG Unit<br>Name                                                                                                    | Designation<br>Village Volunteer<br>Village Volunteer                                                                                                    | Secretariat Name GENNEVARIPALLI GENNEVARIPALLI-2                                                                                                    | Cluster<br>Name<br>C25<br>C41                                                                                   | Employee Na<br>UMMADI GUR                                                                                      | me<br>UPRASAD REDDY<br>LA                                                                                                    |         | Ticket No<br>No.<br>Request<br>Request                            | ./ Request<br>: No. 197990<br>: No. 197985                                      | HRMS<br>ID<br>(7-Digi                                                        | CFM<br>(8-Dig<br>1496                                      | IS II<br>pit)<br>587(<br>i87(                         |
| tion<br>Edit<br>Edit<br>Edit                         | DDO Code           10162202035           10162202035           10162202035           10162202035   | ORG Unit<br>Name                                                                                                    | Designation           Village Volunteer           Village Volunteer           Village Volunteer                                                                                                    | Secretariat Name<br>GENNEVARIPALLI<br>GENNEVARIPALLI-2                                                                                                    | Cluster<br>Name<br>C25<br>C41<br>-                                                                              | Employee Na<br>UMMADI GUR<br>LINGAM SARA<br>KOTU HEMAV                                                         | me<br>UUPRASAD REDDY<br>LA<br>ATHI                                                                                                    |         | Ticket No<br>No.<br>Request<br>Request                            | J Request<br>No. 197990<br>No. 197985<br>No. 197983                             | HRMS<br>ID<br>(7-Digi                                                        | CFM<br>(8-Dig<br>1496<br>1496                              | 15 II<br>pit)<br>587(<br>587(                         |
| ion<br>Edit<br>Edit<br>Edit<br>Edit                  | DDO Code<br>10162202035<br>10162202035<br>10162202035<br>10162202035                               | ORG Unit<br>Name<br>-<br>-                                                                                                    | Designation           Village Volunteer           Village Volunteer           Village Volunteer           Village Volunteer                                                                                                    | Secretariat Name           GENNEVARIPALLI           GENNEVARIPALLI-2           GENNEVARIPALLI-2                                                                                                    | Cluster<br>Name           C25           C41           -           C45                                           | Employee Na<br>UMMADI GUR<br>LINGAM SARA<br>KOTU HEMAV<br>PENUKONDA                                            | IIIO<br>UPRASAD REDDY<br>LA<br>ATHI<br>VIJAYARAMARAJU                                                                                                    |         | Ticket No<br>No.<br>Request<br>Request<br>Request                 | J Request<br>No. 197990<br>No. 197985<br>No. 197983<br>No. 197978               | HRMS<br>ID<br>(7-Digit<br>-                                                  | CFM<br>(8-Dig<br>1496<br>1496<br>1496                      | 15 II<br>pit)<br>587(<br>587(<br>574)                 |
| ion<br>Edit<br>Edit<br>Edit<br>Edit<br>Edit          | DDO Code<br>10162202035<br>10162202035<br>10162202035<br>10162202035<br>10162202035                | ORG Unit<br>Name                                                                                                    | Designation<br>Village Volunteer<br>Village Volunteer<br>Village Volunteer<br>Village Volunteer<br>Village Volunteer                                                                                                    | Secretariat Name           GENNEVARIPALLI           GENNEVARIPALLI-2           GENNEVARIPALLI-2           GENNEVARIPALLI-2                                                                                                    | Ctuster<br>Name           C25           C41           -           C45           C42                             | Employee Na<br>UMMADI GUF<br>LINGAM SARA<br>KOTU HEMAV<br>PENUKONDA<br>DUDEKULA H                              | INFO UUPRASAD REDDY LA ATHI UUJAYARAMARAJU UJAYARAMARAJU AASEENA BEE                                                                                                    |         | Ticket No<br>No.<br>Request<br>Request<br>Request<br>Request      | / Request<br>No. 197990<br>No. 197985<br>No. 197983<br>No. 197978               | HRMS<br>ID<br>(7-Digit<br>-<br>-<br>-<br>-<br>-                              | CFM<br>(8-Dig<br>1496<br>1496<br>1496<br>1496<br>1496      | 15   <br>9il)<br>587(<br>587(<br>574)<br>587(<br>574) |
| tion<br>Edit<br>Edit<br>Edit<br>Edit<br>Edit<br>Edit | DDO Code<br>10162202035<br>10162202035<br>10162202035<br>10162202035<br>10162202035<br>10162202035 | ORG Unit<br>Name       -       -       -       -       -       -       -       -       -       -       -       -       -       -       -       -       -       - | Designation           Village Volunteer           Village Volunteer           Village Volunteer           Village Volunteer           Village Volunteer           Village Volunteer           Village Volunteer           Village Volunteer           Village Volunteer | Secretariat Name           GENNEVARIPALLI           GENNEVARIPALLI           GENNEVARIPALLI           GENNEVARIPALLI           GENNEVARIPALLI           GENNEVARIPALLI           GENNEVARIPALLI           GENNEVARIPALLI           GENNEVARIPALLI           GENNEVARIPALLI           GENNEVARIPALLI | Cluster<br>Name           C25           C41           -           C45           C45           C42           C42 | Employee Na<br>UMMADI GUR<br>LINGAM SARA<br>KOTU HEMAV<br>PENUKONDA<br>PENUKONDA<br>DUDEKULA H<br>CHAPPIDI KAS | IND UUPRASAD REDDY UUPRASAD REDDY UUPRASAD REDDY UUPARAMARAJU UUPARAMARAJU UUPARAMARAJU UIPARAMARAJU UIPARAMARAJA ANAFA |         | Ticket No.<br>Request<br>Request<br>Request<br>Request<br>Request | J Request<br>No. 197990<br>No. 197985<br>No. 197983<br>No. 197978<br>No. 197977 | HRMS<br>17-Digit<br>-<br>-<br>-<br>-<br>-<br>-<br>-<br>-<br>-<br>-<br>-<br>- | CFM (8-Dis<br>1496<br>1496<br>1496<br>1496<br>1496<br>1495 | 15 II<br>9it)<br>5870<br>5745<br>5871<br>5871         |

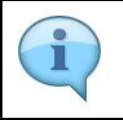

In "CONFIRMED LIST" tab, details of all the employees whose requests are approved along with CFMS IDs are available

#### 1.1.17. DDO REPORT - Google Chrome

| GE NI                                                                                                    |             | JOINING PROF     | ORMA UNDER PR     | OCESS REJECTED L      | IST CON         | FIRMED LIST PROFORMAS NOT       | MAPPED TO STO LOGO         | UT                      |                      |  |  |
|----------------------------------------------------------------------------------------------------|-------------|------------------|-------------------|-----------------------|-----------------|---------------------------------|----------------------------|-------------------------|----------------------|--|--|
|                                                                                                    | DDO Name    |                  | RAMADEVI TIRUVA   | IPATI                 |                 | DDO CFMS ID                     | 14263555                   |                         |                      |  |  |
|                                                                                                    | с           | onfirmed Vol     | unteer Proforma D | etails. Click on 🖽 bu | itton agair     | nst Volunteer to update Bank Ad | count Details              |                         |                      |  |  |
| 5                                                                                                    | • entrie:   | s                |                   |                       |                 |                                 |                            | Search:                 |                      |  |  |
| tion                                                                                                    | DDO Code    | ORG Unit<br>Name | Designation       | Secretariat Name      | Cluster<br>Name | Employee Name                   | Ticket No./ Request<br>No. | HRMS<br>ID<br>(7-Digit) | CFMS II<br>(8-Digit) |  |  |
| Edit                                                                                                    | 10162202035 |                  | Village Volunteer | GENNEVARIPALLI        | C25             | UMMADI GURUPRASAD REDDY         | Request No. 197990         | -                       | 1496870              |  |  |
| Edit                                                                                                    | 10162202035 |                  | Village Volunteer | GENNEVARIPALLI-2      | C41             | LINGAM SARALA                   | Request No. 197985         |                         | 149687               |  |  |
| Edit                                                                                                    | 10162202035 | -                | Village Volunteer | -                     | •               | KOTU HEMAVATHI                  | Request No. 197983         | •                       | 149674               |  |  |
| Edit                                                                                                    | 10162202035 |                  | Village Volunteer | GENNEVARIPALLI-2      | C45             | PENUKONDA VIJAYARAMARAJU        | Request No. 197978         |                         | 149687               |  |  |
| Edit                                                                                                    | 10162202035 | -                | Village Volunteer | GENNEVARIPALLI-2      | C42             | DUDEKULA HASEENA BEE            | Request No. 197977         | -                       | 1496742              |  |  |
| the second second second second second second second second second second second second second second second s | 10162202035 |                  | Village Volunteer | GENNEVARIPALLI-2      | C44             | CHAPPIDI KASIREDDY              | Request No. 193909         | -                       | 149564               |  |  |
| Edit                                                                                                    |             |                  |                   |                       |                 |                                 |                            |                         |                      |  |  |

| Step | Action     |  |  |  |  |  |
|------|------------|--|--|--|--|--|
| (9)  | Click Edit |  |  |  |  |  |

## 1.1.18. DDO REPORT - Google Chrome

| GE N                                                                                              | EW EMPLOYEE                               | IOINING PROF                        | ORMA UNDER PR                          | OCESS REJECTED I | IST CON         | FIRMED LIST PROFORMAS NOT                  | T MAPPED TO STO LOGO                     | UT                      |                     |  |
|---------------------------------------------------------------------------------------------------|-------------------------------------------|-------------------------------------|----------------------------------------|------------------|-----------------|--------------------------------------------|------------------------------------------|-------------------------|---------------------|--|
|                                                                                                   | DDO Name                                  | a dan sa sa sa sa sa sa sa sa sa sa | RAMADEVI TIRUVAI                       | IPATI            |                 | DDO CFMS ID                                | 14263555                                 |                         |                     |  |
| Confirmed Volunteer Proforma Details. Click on Confirmed Volunteer to update Bank Account Details |                                           |                                     |                                        |                  |                 |                                            |                                          |                         | Search:             |  |
| tion                                                                                              | DDO Code                                  | ORG Unit<br>Name                    | Designation                            | Secretariat Name | Cluster<br>Name | Employee Name                              | Ticket No./ Request<br>No.               | HRMS<br>ID<br>(7-Digit) | CFMS I<br>(8-Digit) |  |
| Edit                                                                                              | 10162202035                               |                                     | Village Volunteer                      | GENNEVARIPALLI   | C25             | UMMADI GURUPRASAD REDDY                    | Request No. 197990                       | -                       | 149687              |  |
| Edit                                                                                              | 10162202035                               | •                                   | Village Volunteer                      | GENNEVARIPALLI-2 | C41             | LINGAM SARALA                              | Request No. 197985                       | •                       | 149687              |  |
| Edit                                                                                              | 10162202035                               | -                                   | Village Volunteer                      | 2                | -               | KOTU HEMAVATHI                             | Request No. 197983                       | -                       | 149674              |  |
| Edit                                                                                              |                                           | -                                   | Village Volunteer                      | GENNEVARIPALLI-2 | C45             | PENUKONDA VIJAYARAMARAJU                   | Request No. 197978                       | •                       | 149687              |  |
| Edit                                                                                              | 10162202035                               |                                     |                                        |                  |                 |                                            |                                          |                         |                     |  |
| Edit                                                                                              | 10162202035                               | -                                   | Village Volunteer                      | GENNEVARIPALLI-2 | C42             | DUDEKULA HASEENA BEE                       | Request No. 197977                       | -                       | 149674              |  |
| Edit<br>Edit<br>Edit                                                                              | 10162202035<br>10162202035<br>10162202035 | •                                   | Village Volunteer<br>Village Volunteer | GENNEVARIPALLI-2 | C42<br>C44      | DUDEKULA HASEENA BEE<br>CHAPPIDI KASIREDDY | Request No. 197977<br>Request No. 193909 | •                       | 149674<br>149564    |  |

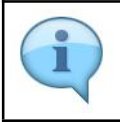

For employees in the confirmed list the bank details can be edited by providing the bank passbook of the new account of the employee as shown in the next screen

## 1.1.19. New Volunteer Joinee Proforma - Google Chrome

| ← → C ☆ 🔒 apfinan                                  | ce.apcfss.in/addVolunteerByDDO.o | do                        |                                                            | ☆ 🍖 🖂 🕐 🥠 🥦 🔟 🔝 💿                            |  |  |  |  |
|----------------------------------------------------|----------------------------------|---------------------------|------------------------------------------------------------|----------------------------------------------|--|--|--|--|
| prehensive<br>ncial<br>agement<br>em<br>• \$111111 |                                  |                           |                                                            |                                              |  |  |  |  |
| EMPLOYEE JOINING PROFORMA                          | UNDER PROCESS REJ                | ECTED LIST CONFIRMED LIST | PROFORMAS NOT MAPPED TO STO                                | LOGOUT                                       |  |  |  |  |
| DO Name                                            | RAMADEVI TIRUVAIPATI             | DDO CFN                   | 142 AS ID                                                  | 63555                                        |  |  |  |  |
|                                                    |                                  | CHANGE VOLUNTEER BANK A   | CCOUNT DETAILS                                             |                                              |  |  |  |  |
|                                                    |                                  |                           |                                                            | * fields are mandatory                       |  |  |  |  |
| IRMS ID :                                          |                                  | CFMS ID                   | : 149                                                      | 68709                                        |  |  |  |  |
| irst Name :                                        | UMMADI                           | Surname<br>(DD/MM/Y       | Name: GUF                                                  | GURUPRASAD REDDY                             |  |  |  |  |
| ather Name :                                       |                                  | Date of E<br>(DD/MM/Y     | Sirth: 02/0                                                | 02/06/1988                                   |  |  |  |  |
| iender :                                           | Male                             |                           | pining: 01/*                                               | 01/12/2019                                   |  |  |  |  |
| elephone No. :                                     | ione No. : 9885349657            |                           | :                                                          |                                              |  |  |  |  |
| adhar No. :                                        | 748483867005                     | Click To I                | Click To Download Existing Bank Pass Book Copy             |                                              |  |  |  |  |
| lank IFSC Code : *                                 | k IFSC Code : * BARBOTADPAT      |                           | l Branch : Ban<br>Branch                                   | k Name: BANK OF BARODA<br>nch Name: TADPATRI |  |  |  |  |
| nk Account Number : * 51740100008473               |                                  |                           | opy of Bank Pass Book : *<br>age - file size limit 512 kb) | Choose File No file chosen                   |  |  |  |  |

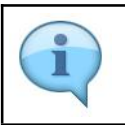

Bank passbook copy attachment is mandatory for changing the bank account